## Produktinformation tiptel 195

## Wahl aus PC-Anwendungen unter Windows®

In der Regel nutzen CTI-Applikationen die TAPI-Schnittstelle zum Datenaustausch zwischen Applikation und Endgerät, um folgende Funktionen zu realisieren:

- Wählen
- Anruf annehmen
- Auflegen

Neben dem erhältlichen TAPI-Treiber, der diese Funktion realisiert, ist es auch möglich die TAPI-Schnittstelle der Windows Wahlhilfe (XP: Dialer) zu nutzen. Diese Wahlhilfe wird zum Betriebssystem als Zubehör mitgeliefert. Für die Nutzung müssen folgende Schritte durchgeführt werden:

- 1. Modem installieren
- Unter Systemsteuerung "Modems" starten.
- "Hinzufügen" auswählen.
- "keine automatische Kennung" anwählen und "Weiter" drücken.
- Modell "Standard 9600bps Modem" auswählen und "Weiter" drücken.
- Com-Port auswählen an dem das tiptel 195 angeschlossen ist und "Weiter" drücken.
- Nach der Installation "Weiter" drücken.
- Modell "Standard 9600bps Modem" auswählen und "Eigenschaften" drücken.
- "Einstellungen" auswählen und "Erweitert" drücken.
- Datenflusskontrolle ausschalten.
- Modem-Einstellungen verlassen.

2. Wahlhilfe einstellen

- Die Wahlhilfe im Ordner Zubehör starten.
- Im Menü Extras "Verbinden über" auswählen.
- Anschluß "Standard 9600bps Modem" auswählen und Menü verlassen.
- Die Funktion "Wählen" kann jetzt getestet werden.

Folgende Applikationen wurden bereits erfolgreich getestet:

- Tarif-CD der Fa. Phoneware
- Microsoft Outlook
- D-Info